## A Guide to ordering Schools CAD Computers

The recommended CAD machines for Design and Communications Graphics can be ordered on-line or by phone from Dell.

## **Ordering on-line**

To illustrate the steps involved in ordering the machines on-line, an example of a school which wishes to order sixteen desktops and two laptops has been taken. This process applies to school orders which are within the funding allocation guidelines for Design and Communication Graphics.

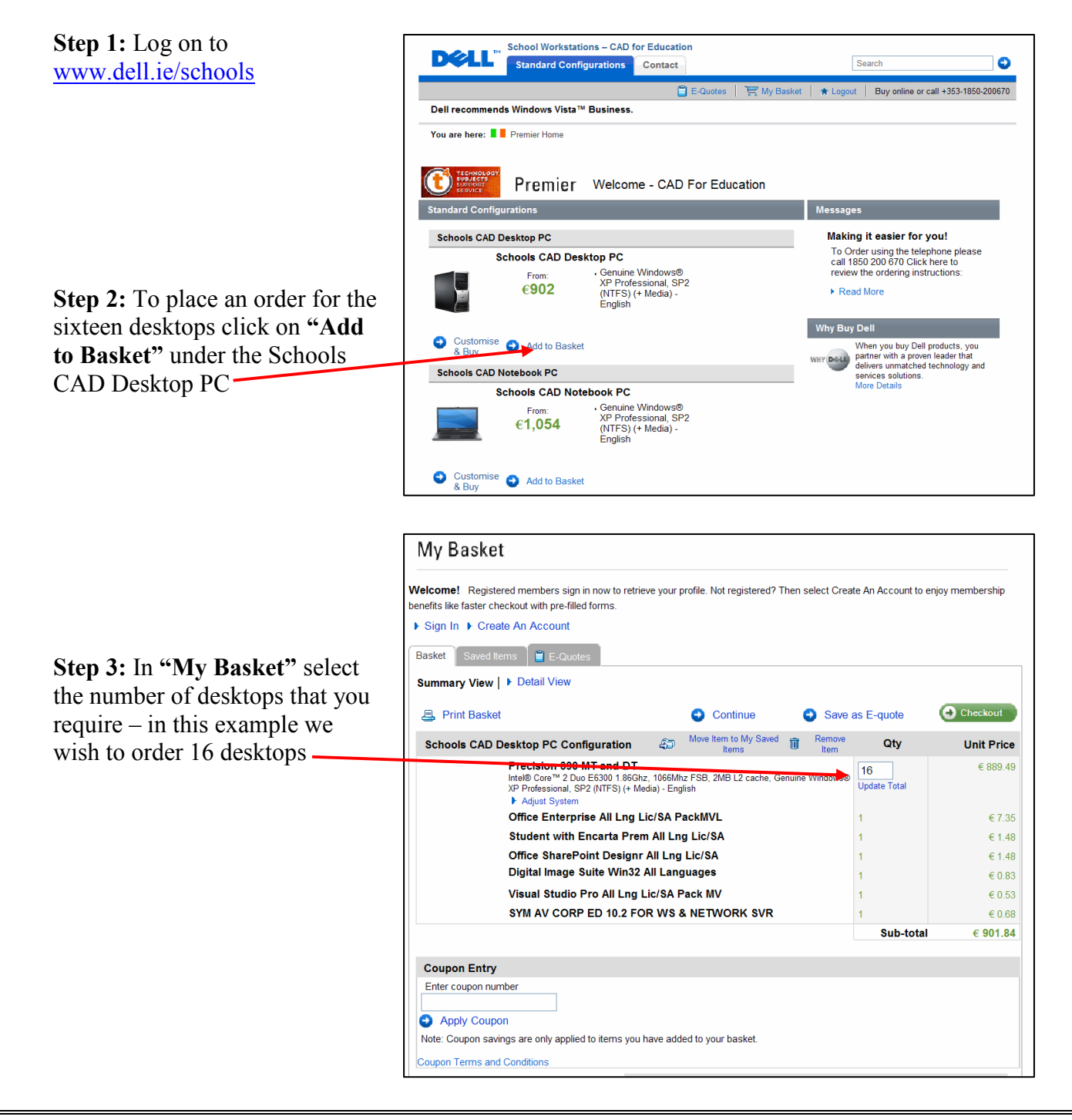

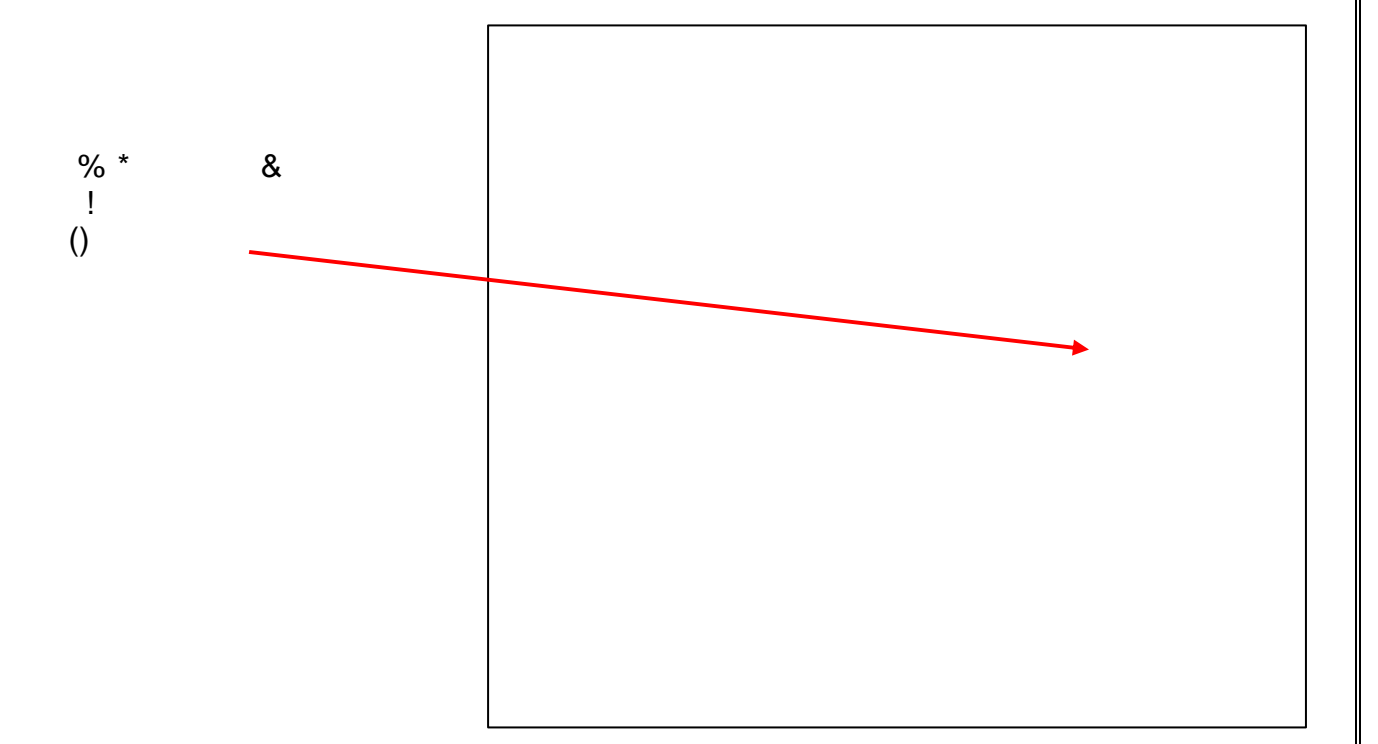

| , | * |  |  |   |
|---|---|--|--|---|
| & |   |  |  | ! |

| 📮 Print Basket |                                                                                                    |                        | Continue                       |         | Save a         | as E-quote         | Checkout  |
|----------------|----------------------------------------------------------------------------------------------------|------------------------|--------------------------------|---------|----------------|--------------------|-----------|
| Schools CAD E  | esktop PC Configuration                                                                                               | <i>\$</i> <b>0</b>     | Move Item to My Saved<br>Items | 1       | Remove<br>Item | Qty                | Unit Pric |
|                | Precision 390 MT and DT<br>Intel® Core™ 2 Duo E6300 1.86Ghz,<br>XP Professional, SP2 (NTFS) (+ Med<br>► Adjust System | 1066Mhz<br>ia) - Engli | : FSB, 2MB L2 cache, C<br>ish  | Genuine | Windows®       | 16<br>Update Total | € 889.    |
|                | Office Enterprise All Lng Lie                                                                                         | :/SA Pa                | ckMVL                          |         |                | 16                 | €7.       |
|                | Student with Encarta Prem                                                                                             | All Lng                | Lic/SA                         |         |                | 16                 | €1.       |
|                | Office SharePoint Designr A                                                                                           | All Lng I              | Lic/SA                         |         |                | 16                 | €1.       |
|                | Digital Image Suite Win32 A                                                                                           | II Langi               | uages                          |         |                | 16                 | € 0.      |
|                | Visual Studio Pro All Lng Li                                                                                          | c/SA Pa                | ack MV                         |         |                | 16                 | € 0.      |
|                |                                                                                                    |                        |                                |         |                |                    |           |
|                |                                                                                                    |                        |                                |         |                |                    |           |
|                |                                                                                                    |                        |                                |         |                |                    |           |
|                |                                                                                                    |                        |                                |         |                |                    |           |

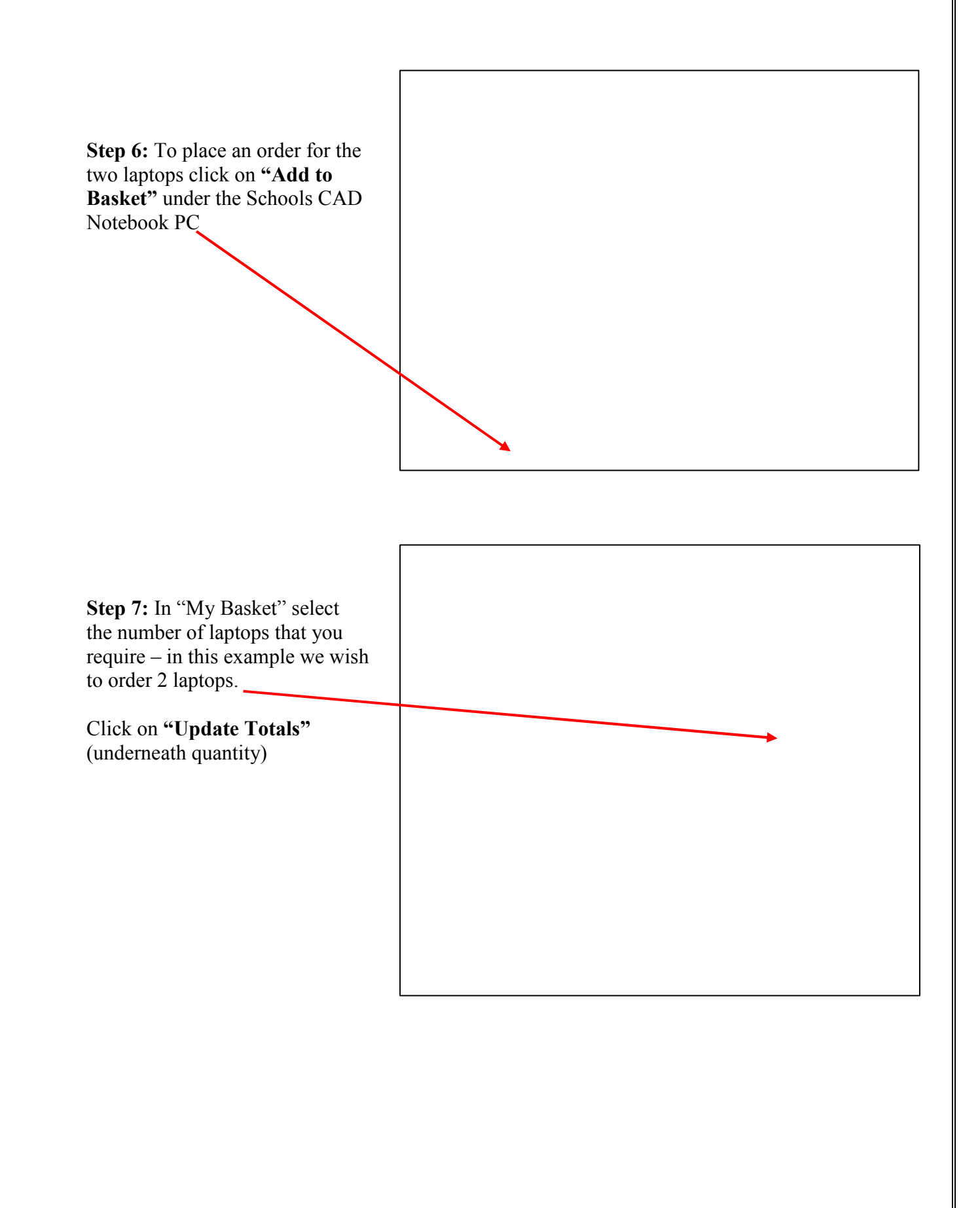

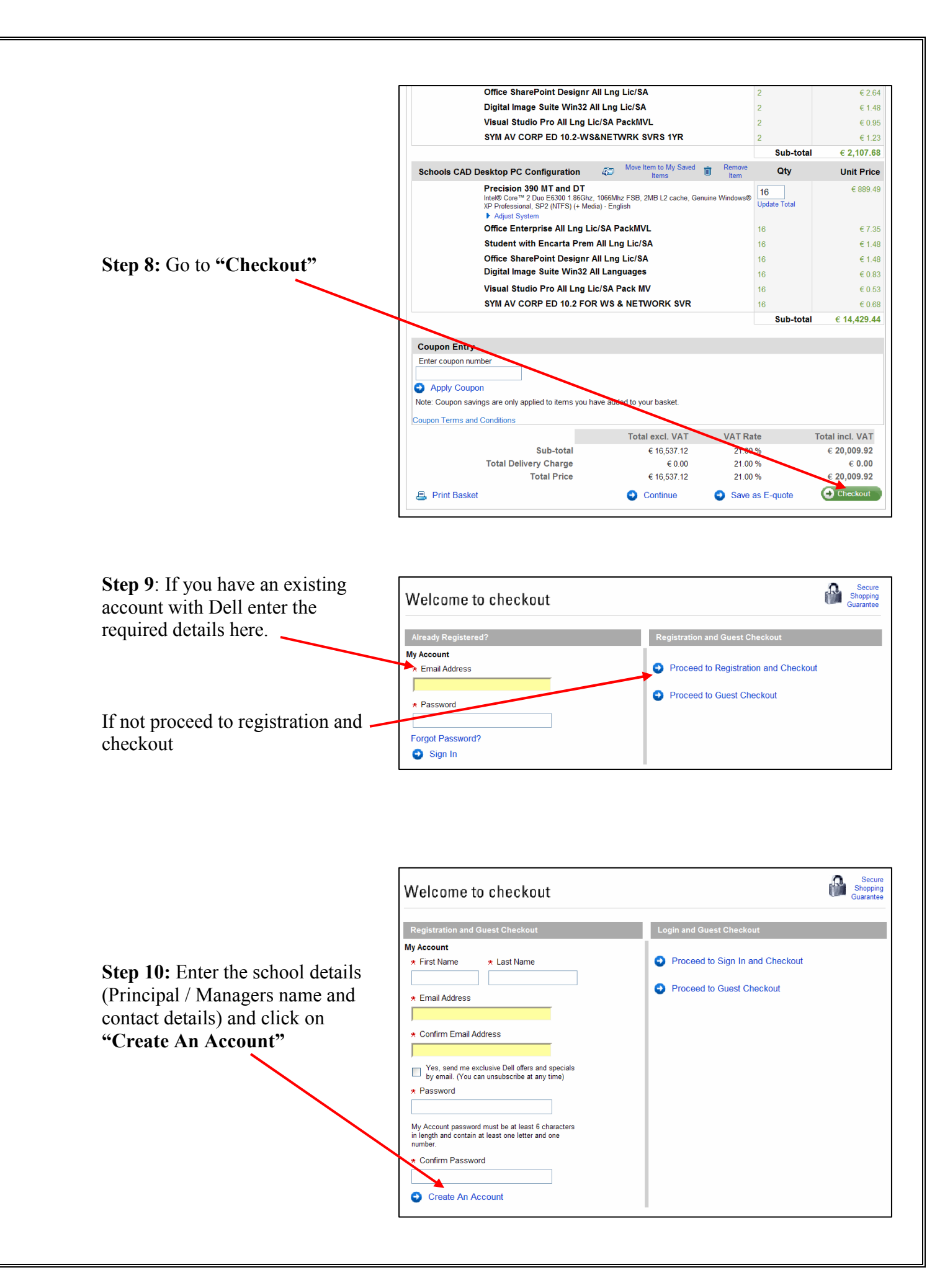

|                                                                                      | <ul> <li>Ship to the below address</li> <li>Title * First Name * Last Name</li> </ul>                                                                                                    |
|--------------------------------------------------------------------------------------|----------------------------------------------------------------------------------------------------|
|                                                                                      | Mr V Joe Bloggs                                                                                                    |
|                                                                                      | * Company Name                                                                                                    |
|                                                                                      | * Address                                                                                                    |
|                                                                                      |                                                                                                    |
|                                                                                      |                                                                                                    |
|                                                                                      |                                                                                                    |
|                                                                                      | Ireland                                                                                                    |
|                                                                                      | * Daytime Phone Number                                                                                                    |
| Step 11: Enter the required                                                          | Fax Number                                                                                                    |
| information on this page and click<br>on "Continue"                                  |                                                                                                    |
|                                                                                      |                                                                                                    |
|                                                                                      | Tax Exempt Status                                                                                                    |
| $\mathbf{X}$                                                                         | IDO NOT nave tax exempt status.      IDO have tax exempt status based on the requirements explained here below                                                                                                    |
| $\mathbf{X}$                                                                         | Applicable for residents of territories that fall outside of the EU VAT Legislation (e.g. Channel Islands) and/or Diplomatic or Consular represent<br>16 of the EC Sixth council Directian (Titractiva 77(388/ECC))                                                                                                    |
|                                                                                      | If your order is confirmed as qualifying for tax exemption, Dell will require a tax certificate to be on file.                                                                                                    |
|                                                                                      | Should you feel you have tax exempt status under a legislative provision other than the article mentioned here above, please contact Dell dir                                                                                                    |
| $\mathbf{X}$                                                                         | * Trade Compliance                                                                                                    |
| $\mathbf{X}$                                                                         | Dall is a LIS compration and is therefore subject to all LIS Expect Laws and Devulations. The support of any D-II                                                                                                    |
|                                                                                      | made in accordance with all applicable laws of the United States and local country regulations, including but not limited to, the<br>Administration Regulations. This may require that an export license be obtained, or that certain declarations be provided to US                                                                                                    |
| $\sim$                                                                               | government regarding the products being exported. Click here for further information                                                                                                    |
|                                                                                      |                                                                                                    |
|                                                                                      |                                                                                                    |
|                                                                                      | These products will be used at the listed bill-to and/or ship-to address                                                                                                    |
|                                                                                      | These products will be used at the listed bill-to and/or ship-to address     These products will be used at an ultimate destination other than the listed bill-to and/or ship-to address                                                                                                    |
|                                                                                      | These products will be used at the listed bill-to and/or ship-to address     These products will be used at an ultimate destination other than the listed bill-to and/or ship-to address     to address                                                                                                    |
|                                                                                      | These products will be used at the listed bill-to and/or ship-to address     These products will be used at an ultimate destination other than the listed bill-to and/or ship-to address     These products will be used at an ultimate destination other than the listed bill-to and/or ship-to address                                                                                                    |
|                                                                                      | <ul> <li>These products will be used at the listed bill-to and/or ship-to address</li> <li>These products will be used at an ultimate destination other than the listed bill-to and/or ship-to address</li> <li>Continue</li> </ul>                                                                                                    |
|                                                                                      | These products will be used at the listed bill-to and/or ship-to address These products will be used at an ultimate destination other than the listed bill-to and/or ship-to address Continue School Workstations - CAD for Education School Workstations - CAD for Education Standard Configurations Contact Search Evaluates Wy Basket * Logout Buy Online or Call +3                                                                                                    |
|                                                                                      | These products will be used at the listed bill-to and/or ship-to address These products will be used at an ultimate destination other than the listed bill-to and/or ship-to address Continue School Workstations - CAD for Education   Standard Configurations Contact   Contact Search   E-Quotes T My Basket   Logout Buy Online or Call +3   Dell recommends Windows Vista <sup>™</sup> Business.                                                                                                    |
|                                                                                      | These products will be used at the listed bill-to and/or ship-to address These products will be used at an ultimate destination other than the listed bill-to and/or ship-to address Continue School Workstations - CAD for Education School Workstations - CAD for Education We have a school with the work with the work with the wor                                                                                                    |
|                                                                                      | These products will be used at the listed bill-to and/or ship-to address These products will be used at an ultimate destination other than the listed bill-to and/or ship-to address Contact School Workstations - CAD for Education Standard Configurations Contact Search Contact Search Dell recommends Windows Vista™ Business. You are here: IP Premier Home PAYMENT                                                                                                    |
|                                                                                      | These products will be used at the listed bill-to and/or ship-to address These products will be used at an ultimate destination other than the listed bill-to and/or ship-to address Continue   Continue     School Workstations - CAD for Education     School Workstations - CAD for Education     Standard Configurations   Contact   Contact     Search     Dell recommends Windows Vista <sup>™</sup> Business.   You are here: Premier Home   PAYMENT                                                                                                    |
|                                                                                      | These products will be used at the listed bill-to and/or ship-to address These products will be used at an ultimate destination other than the listed bill-to and/or ship-to address Continue School Workstations - CAD for Education Standard Configurations Contact Search E-Quotes My Basket * Logout Buy Online or Call +3 Dell recommends Windows Vista ** Business. You are here: Payment Options Verify & Submit Order                                                                                                    |
|                                                                                      | These products will be used at the listed bill-to and/or ship-to address These products will be used at an ultimate destination other than the listed bill-to and/or ship-to address Continue School Workstations - CAD for Education School Workstations - CAD for Education Standard Configurations Contact Search Contact Bull recommends Windows Vista <sup>TM</sup> Business. You are here: Premier Home PAYMENT Shipping Options Payment Options Verify & Submit Order Select a Payment Method The total price for your order is §20,009.92 Places chapped ONE of the following entires to our forward order                                                                                                    |
| Step 12: For CAD for Schools                                                         | These products will be used at the listed bill-to and/or ship-to address These products will be used at an ultimate destination other than the listed bill-to and/or ship-to address Continue   Continue     School Workstations - CAD for Education   Standard Configurations   Contact   Standard Configurations   Contact   Contact     Bell recommends Windows Vista <sup>™</sup> Business.   You are here:   Premier Home   PAYMENT   Shipping Options   Payment Options   Verify & Submit Order   Select a Payment Method The total price for your order is €20,009.92. Please choose ONE of the following options to pay for your order. Not sure how to pay?                                                                                                    |
| Step 12: For CAD for Schools<br>Programme select "Pay with                           | These products will be used at the listed bill-to and/or ship-to address These products will be used at an ultimate destination other than the listed bill-to and/or ship-to address Continue School Workstations - CAD for Education Standard Configurations Contact Search Contact Search Dell recommends Windows Vista <sup>TM</sup> Business. You are here: Premier Home PAYMENT Shipping Options Payment Options Verify & Submit Order Select a Payment Method The total price for your order is €20,009.92. Please choose ONE of the following options to pay for your order. Not sure how to pay? Click here to learn more about the different options available.                                                                                                    |
| Step 12: For CAD for Schools<br>Programme select "Pay with<br>Purchase Order"        | These products will be used at the listed bill-to and/or ship-to address These products will be used at an ultimate destination other than the listed bill-to and/or ship-to address Continue School Workstations - CAD for Education Standard Configurations Contact Search Contact Search Contact Contact Wurkstations will be used at an ultimate destination other than the listed bill-to and/or ship-to address Standard Configurations Contact Contact Contact Search Contact Contact Search Contact Contact Search Contact Contact Contact Contact Search Contact Contact Contact Search Contact Contact                                                                                                    |
| Step 12: For CAD for Schools<br>Programme select "Pay with<br>Purchase Order"        | These products will be used at the listed bill-to and/or ship-to address These products will be used at an ultimate destination other than the listed bill-to and/or ship-to address Total address School Workstations - CAD for Education Standard Configurations Contact Search Contact Search Search Contact Search Payment Options Verify & Submit Order Shipping Options Payment Options Verify & Submit Order Steet a Payment Method The total price for your order is €20,009,92 Please choose ONE of the following options to pay for your order. Not sure how to pay? Citch here to learn more about the different options available. Line Of Credit Available Only to Dell customers with established credit account facility already in place. Payment Purchase Order                                                                                                    |
| <b>Step 12:</b> For CAD for Schools<br>Programme select "Pay with<br>Purchase Order" | <ul> <li>These products will be used at the listed bill-to and/or ship-to address</li> <li>These products will be used at an ultimate destination other than the listed bill-to and/or ship-to address</li> <li>Continue</li> </ul> School Workstations - CAD for Education Standard Configurations <ul> <li>Contact</li> <li>Search</li> <li>Contact</li> <li>Contact</li> <li>Beavent</li> <li>Buy Online or Cal +</li> </ul> Dell recommends Windows Vista <sup>™</sup> Business. You are here: <ul> <li>Premier Home</li> </ul> PAYMENT <ul> <li>Stipping Options</li> <li>Payment Options</li> <li>Verify &amp; Submit Order</li> </ul> Steet a Payment Method The total price for your order is €20,009.92. Please choose ONE of the following options to pay for your order. Not sure how to pay? Cick here to learn more about the different options available. Line of Gredit Available Only to Dell customers with established credit account facility already in place. Pay with Purchase Order Credit/Debit Card                                                                                                    |
| Step 12: For CAD for Schools<br>Programme select "Pay with<br>Purchase Order"        | <ul> <li>These products will be used at the listed bill-to and/or ship-to address</li> <li>These products will be used at an ultimate destination other than the listed bill-to and/or ship-to address</li> <li>These products will be used at an ultimate destination other than the listed bill-to and/or ship-to address</li> <li>The products will be used at an ultimate destination other than the listed bill-to and/or ship-to address</li> <li>Standard Configurations Contact</li> <li>Standard Configurations Contact</li> <li>Standard Configurations Contact</li> <li>Bearch</li> <li>Bearch</li> <li>Bearch</li> <li>Bearch</li> <li>Buy Online or Call +3</li> <li>Dell recommends Windows Vista<sup>TM</sup> Business.</li> <li>You are here: Premier Home</li> <li>PAYMENT</li> <li>Shipping Options</li> <li>Payment Options</li> <li>Verify &amp; Submit Order</li> <li>Select a Payment Method</li> <li>The total price for your order is €20,009.92. Please choose ONE of the following options to pay for your order.</li> <li>Nd sure how to pay?</li> <li>Cick here to learn more about the different options available.</li> <li>Line Of Credit</li> <li>Available Only to Dell customers with established credit account facility already in place.</li> <li>P y with Purchase Order</li> <li>Credit/Debit Card</li> <li>Image: Card</li> <li>Image: Card</li> </ul>                                                                                                    |
| <b>Step 12:</b> For CAD for Schools<br>Programme select "Pay with<br>Purchase Order" | <ul> <li>These products will be used at the listed bill-to and/or ship-to address</li> <li>These products will be used at an ultimate destination other than the listed bill-to and/or ship-to address</li> <li>Contract</li> <li>Search</li> <li>Standard Configurations</li> <li>Contact</li> <li>Contact</li> <li>EQuotes</li> <li>My Basket</li> <li>Logout</li> <li>Buy Online or Call +5</li> <li>Dell recommends Windows Vista <sup>TM</sup> Business.</li> <li>You are here:</li> <li>Permier Home</li> <li>Payment Options</li> <li>Verify &amp; Submit Order</li> <li>Slipping Options</li> <li>Payment Options</li> <li>Verify &amp; Submit Order</li> <li>Select a Payment Method</li> <li>The total price for your order is €20,009.92. Please choose ONE of the following options to pay for your order.</li> <li>Nd sure how to pay?</li> <li>Cick here to learn more about the different options available.</li> <li>Line Of Credit</li> <li>Available Only to Dell customers with established credit account facility already in place.</li> <li>Pay with Purchese Order</li> <li>Credit/Debit Card</li> <li>Total Pay with Your Credit/Debit Card</li> <li>Pay with Your Credit/Debit Card</li> </ul>                                                                                                    |
| <b>Step 12:</b> For CAD for Schools<br>Programme select "Pay with<br>Purchase Order" | <ul> <li>These products will be used at an ultimate destination other than the listed bill-to and/or ship-to address</li> <li>These products will be used at an ultimate destination other than the listed bill-to and/or ship-to address</li> <li>Total</li> <li>Total</li> <li>Tot</li></ul> |
| Step 12: For CAD for Schools<br>Programme select "Pay with<br>Purchase Order"        | <ul> <li>These products will be used at an ultimate destination other than the listed bill-to and/or ship-to address</li> <li>These products will be used at an ultimate destination other than the listed bill-to and/or ship-to address</li> <li>Totation</li> <li>Totation</li> <li>Tot</li></ul> |
| Step 12: For CAD for Schools<br>Programme select "Pay with<br>Purchase Order"        | <ul> <li>These products will be used at the listed bill-to and/or ship-to address</li> <li>These products will be used at an ultimate destination other than the listed bill-to and/or ship-to address</li> <li>The products will be used at an ultimate destination other than the listed bill-to and/or ship-to address</li> <li>The products will be used at an ultimate destination other than the listed bill-to and/or ship-to address</li> <li>The products will be used at an ultimate destination other than the listed bill-to and/or ship-to address</li> <li>The commends Windows Vista<sup>114</sup> Business.</li> <li>To use here: Premier Home</li> <li>PAYMENT</li> <li>Shipping Options</li> <li>Payment Options</li> <li>Verfy &amp; Submit Order</li> <li>Statute to learn more about the different options available.</li> <li>The total price for your order is 20,009.92 . Please choose ONE of the following options to pay for your order.</li> <li>A stude Only to Del customers with established credit account facility already in place.</li> <li>Pay with Purchase Order</li> <li>Pay with Your Credit/Debit Card</li> <li>Pay with Your Credit/Debit Card</li> <li>Pay with your Procurement Card</li> </ul>                                                                                                    |

| Sten 13. Enter a nurchase order                                                | Credit Terms                                                                                                    |  |  |  |  |  |
|--------------------------------------------------------------------------------|----------------------------------------------------------------------------------------------------|--|--|--|--|--|
| number from the school and your                                                | ★ Purchase Order #                                                                                                    |  |  |  |  |  |
| number from the school and your                                                |                                                                                                    |  |  |  |  |  |
| School Roll Number in the space                                                | chool Workstations – CAD for Education requests the following fields for all orders:                                                                                                    |  |  |  |  |  |
| provided.                                                                      | * School Roll Number:                                                                                                    |  |  |  |  |  |
| Filling                                                                        | Billing Information                                                                                                    |  |  |  |  |  |
|                                                                                | Access Your Billing Address Book<br>For your added security, you can only purchase from one of the addresses already on Dell's systems. Please select one of the<br>addresses below or click on 'Use a different address' to search for more addresses. If you need any addresses changes, please<br>contact your Account Manager. |  |  |  |  |  |
| Review the details on this page and<br>click on "Continue" to submit<br>order. | Use a different billing address                                                                                                    |  |  |  |  |  |
|                                                                                | Bill to the below address                                                                                                    |  |  |  |  |  |
|                                                                                | Title 🗴 First Name 🗶 Last Name                                                                                                    |  |  |  |  |  |
|                                                                                | Mr 🗸 Joe Bloggs                                                                                                    |  |  |  |  |  |
|                                                                                | * Company Name                                                                                                    |  |  |  |  |  |
|                                                                                | School Name                                                                                                    |  |  |  |  |  |
|                                                                                | * Address                                                                                                    |  |  |  |  |  |
|                                                                                | School Address                                                                                                    |  |  |  |  |  |
|                                                                                |                                                                                                    |  |  |  |  |  |
|                                                                                | * Town * County                                                                                                    |  |  |  |  |  |
|                                                                                | Town County                                                                                                    |  |  |  |  |  |
|                                                                                | * Daytime Phone Number                                                                                                    |  |  |  |  |  |
|                                                                                | Phon                                                                                                    |  |  |  |  |  |
|                                                                                | Fax Number                                                                                                    |  |  |  |  |  |
|                                                                                | Fax                                                                                                    |  |  |  |  |  |
| $\mathbf{X}$                                                                   |                                                                                                    |  |  |  |  |  |
|                                                                                |                                                                                                    |  |  |  |  |  |
|                                                                                |                                                                                                    |  |  |  |  |  |
|                                                                                | Continue                                                                                                    |  |  |  |  |  |

Step 14: Once you place an order online you will receive an e-mail confirmation.

## Review the details to ensure that you are satisfied with the final order.

## **Ordering by Telephone**

To order the Schools CAD Computers by telephone call Dell at

1850 200670